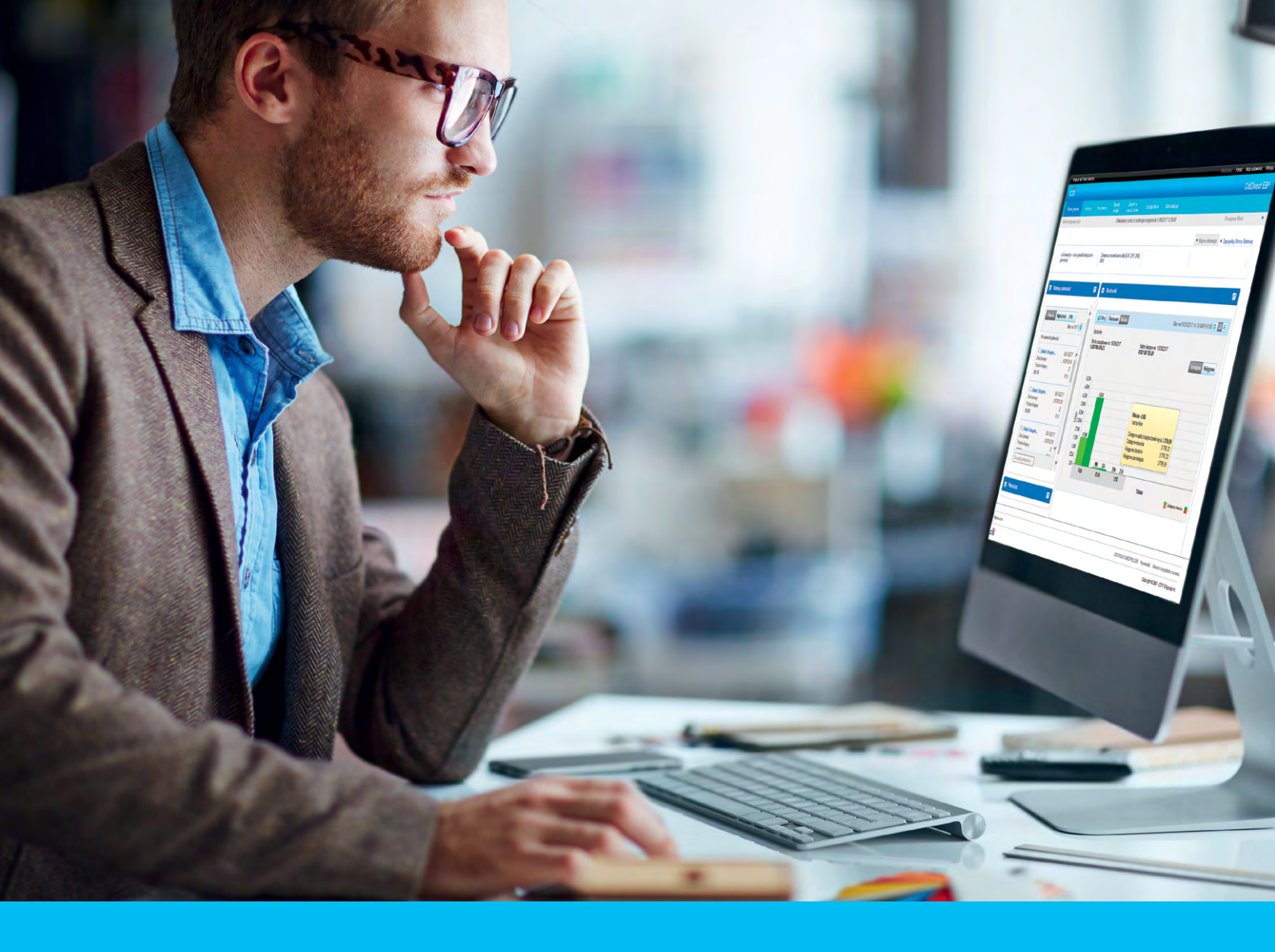

## **CitiDirect BE Portal** Login and homepage

#### CitiService

CitiDirect BE Technical Assistance Tel. 0 801 343 978, +48 (22) 690 15 21 Monday through Friday, 8 am - 5 pm helpdesk.ebs@citi.com

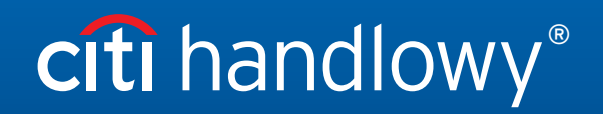

www.citihandlowy.pl Bank Handlowy w Warszawie S.A.

## Table of Contents

| 1. | Login                             | 3 |
|----|-----------------------------------|---|
| 2. | Generating dynamic password       | 4 |
| 3. | Homepage - menu order and widgets | 6 |

# citi handlowy®

## 1. Login

Go to <a href="https://citidirect.com/login">https://citidirect.com/login</a> in a web browser. You may also use:

- CitiDirect BE Mobile: <u>https://m.citidirect.com</u> - details <u>HERE</u>.

Technical requirements and proper CitiDirect BE system configuration is described on http://www.citidirect.pl.

| cíti                                     |  |
|------------------------------------------|--|
| Welcome to CitiDirect <sup>®</sup>       |  |
| 2 Enter User ID                          |  |
| Eug in                                   |  |
| or                                       |  |
| Log in with Biometrics on<br>your mobile |  |
| Need help?                               |  |
| citi                                     |  |

Welcome to CitiDirect<sup>®</sup>

Please choose your login method
Access to some data in CitiDirect requires multi-factor authentication. We recommend

that you choose this option unless you know that you do not need it.

Cancel

Multi FactorChallenge Response

Submit

- A welcome screen will appear on the login page. Enter User ID (alias) received from the bank in the e-mail, while your entitlements were configured, then click Log in.
- 2. Alternatively you can choose the biometric login, more details about this login you will find <u>HERE</u>.

3. If you have got more than one login method available, a choice option will be displayed. If not, move to step **4**.

| Need help?             |
|------------------------|
| cîti                   |
| Challenge<br>0116 8892 |
| Enter Response         |
| Cancel Log in          |
| Need help?             |

- One time password, that need to be entered to the token, will be displayed. The way how response password can be generated is described in section 2 "Generating dynamic password".
- 5. Enter response and click on **Log in**. CitiDirect BE home page will be displayed if entered password was entered correctly.

**NOTE:** Language version of the system can be changed by the user in the left corner, below the main screen.

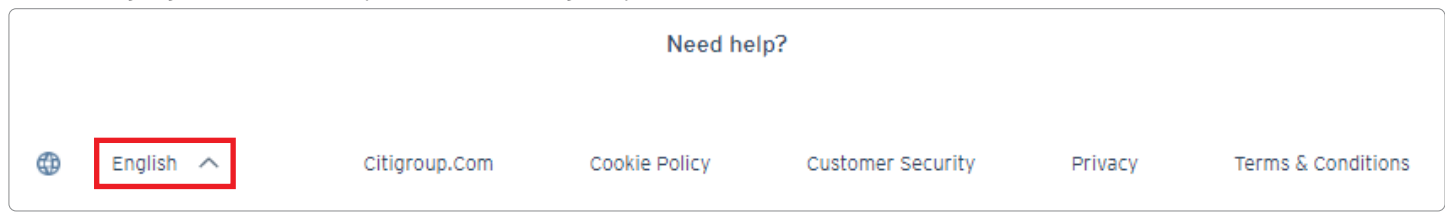

### 2. Generating dynamic password

At login, CitiDirect BE users make use a MobilePASS application, installed on a mobile device or an individual SafeWord card (token).

- Generating a password - MobilePASS application

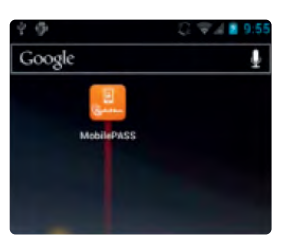

Run the application by clicking MobilePASS icon.

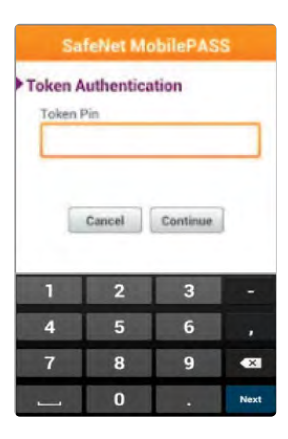

At the **Token PIN** prompt. Enter your PIN.

|                                                                                                    | allenge F   | lespons | e |
|----------------------------------------------------------------------------------------------------|-------------|---------|---|
| Token                                                                                                    | Authentic   | ation   |   |
| Challeng                                                                                                    | ge Code     |         |   |
| 12345                                                                                                    | 67          |         |   |
|                                                                                                    |             |         |   |
|                                                                                                    |             |         |   |
| 1                                                                                                    | Generate Pa | asscode |   |
|                                                                                                    |             |         |   |
| 1                                                                                                    | 2           | 2       |   |
|                                                                                                    | 2           | 3       | - |
| A                                                                                                    | 5           | 6       |   |
| the second second second second second second second second second second second second second second second se |             |         |   |
| -                                                                                                    |             |         |   |
| 7                                                                                                    | 8           | 9       | , |

The display shows the words **Challenge Code**. Copy the digits from the **Challenge** field.

#### www.citihandlowy.pl Bank Handlowy w Warszawie S.A.

# citi handlowy®

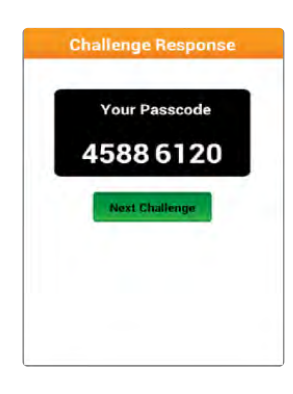

Upon entering the last digit, the application will automatically generate a dynamic password. Enter the password in the **Response** field and click **Login**.

- Generating a password - SafeWord card

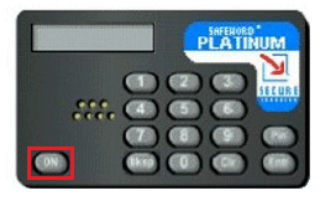

Click **ON** in order to insert SafeWord card..

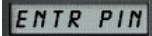

"ENTR PIN" will be displayed. Enter your PIN.

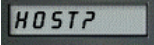

Upon entering the last PIN digit, "HOST?" will be displayed.

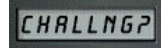

Enter the number 9. "CHALLNG?" will be displayed.

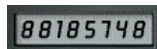

Copy the digits from the **Challenge** field. Upon entering the last digit the card will automatically generate a dynamic password. Enter the password in the **Response** field and click **Login**.

**NOTE:** Passwords generated by the SafeWord card consist of digits from 0 to 9 and letters A, H, C, P, E, F. In case of any doubt whether to type a digit or a letter (e.g. zero 0, or letter 0), always type a digit.

### 3. Homepage - menu order and widgets

A simple home page for login allows users to benefit from basic system functionalities without the need to run more advanced options. Users can see a menu reflecting their authorizations in the system.

| Treasury and Trade S | olutions      |                     |                      |                             |                     |             |                          |
|----------------------|---------------|---------------------|----------------------|-----------------------------|---------------------|-------------|--------------------------|
| citi                 |               |                     |                      |                             |                     |             |                          |
| Strona główna        | Platności     | Trade /<br>eWnioski | Raporty i<br>analizy | Zapytania i<br>wyszukiwanie | Obsługa plików      | Samoobsługa | Więcej produktów<br>Citi |
| Klient zalogowany ia | KO: DEMO POLA | ND 0 Nieuda         | anvch prób od os     | tatniego zalogowania        | 05/04/2017 10:15:56 |             |                          |

Home page design customization through a wide array of widgets, (convenient features and shortcuts offering access to system information and functions) allows users to make use of selected options, such as:

- Easy execution of most important tasks from the home page
- Configuration of homepage shortcuts enabling quick transfer to a selected functionality in the system
- Access to a wide array of Bank products without the need for additional login (Single Sign-On).

| Basic system modules availabl<br>Payments - creating and au<br>Trade/eForms - dealing wit<br>Reports & Analytics - adva<br>Inquiries & Searches - quic<br>File Services - import/expo<br>Self Service - system admi<br>More Citi Products - other | e depending on authorization<br>uthorizing orders, templates<br>h transaction services and s<br>inced reporting module<br>k access to operation histor<br>rt of files<br>nistration<br>services are available witho | ons held in the CitiDirect I<br>s<br>submission of electronic a<br>ry<br>put the need for additiona | BE system:<br>pplications<br>I login                         |                                      |                                                                                    |
|----------------------------------------------------------------------------------------------------|----------------------------------------------------------------------------------------------------|----------------------------------------------------------------------------------------------------|--------------------------------------------------------------|--------------------------------------|------------------------------------------------------------------------------------|
| Important messages for system users.                                                                                                    | ן כ                                                                                                    | (                                                                                                   | My settings - the possibility<br>(e.g. date format used) and | v of personalizat<br>modification of | tion of global system settings<br>contact details.                                 |
| Treasury and Trade Solutions.                                                                                                    | nnes & File Services Self Service                                                                                                    | More Citi<br>Products                                                                               | My Meccagins нир M                                           | y Settings Logout                    |                                                                                    |
| CEDirect BE unavailable on Saturday, June 17th Commun                                                                                                    | ication for Business Card holders IMf                                                                                                    | PORTANT SECURITY INFORMATION I                                                                      | Broadcast Messages     Custom                                | ize Homepage                         | Here you can add convenient widgets                                                |
| C Account Balances                                                                                                    | Enter filter<br>Template Name                                                                                                    | Templates Worklist (15)                                                                             | As of 06/07/2017, 16:04 GMT+01:00 🕑 🖡                        |                                      | to be displayed on your homepage.<br>These significantly improve<br>functionality. |
| A ac of 060072017 4:03 PM GMT-01:00 C<br>Current Selected Total in USO (Base Currency)0.00<br>Firma Demo 1                                                                                                    | Beneficiary Name Payment Currency                                                                                                    | derw Cross Bo<br>Last Lised 05/15/2017                                                              | PLN<br>Funds                                                 |                                      |                                                                                    |
| Opening Available Balance 0.00<br>Read More 3                                                                                                    | Payment Method @                                                                                                    | Germanics, Cross Bo<br>Lost Used 05/15/2017                                                         | PLN<br>rder Fu                                               | *                                    |                                                                                    |
| Sample widgets, which are convenient<br>shortcuts in the CitiDirect BE portal,<br>may be added individually in the section<br>Customize Homepage in the top right<br>corner of the screen                                                         | ]                                                                                                    |                                                                                                    |                                                              |                                      |                                                                                    |

#### How to add / delete widgets?

In order to select helpful widgets on the home page, go to the Customize Homepage tab then click Add or Remove:

| cítí"                |                                                        |                         |                        |                         |                                                 |              |                            |                            | CitiDirect                   |
|----------------------|--------------------------------------------------------|-------------------------|------------------------|-------------------------|-------------------------------------------------|--------------|----------------------------|----------------------------|------------------------------|
| Home                 |                                                        | Trade /<br>eForms       | Reports &<br>Analytics | Inquiries &<br>Searches | File Services                                   | Self Service | More Citi<br>Products      |                            |                              |
| nt Logged            | d in as: DEMO POL                                      | AND 1 fail              | ed attempts since      | e last login 06/07//    | 2017 15:20:45                                   |              |                            |                            |                              |
|                      |                                                        |                         |                        |                         |                                                 |              |                            | ✓ Broadcast Me             | ssages      Customize Homepa |
|                      |                                                        |                         |                        |                         |                                                 |              |                            |                            |                              |
| CitiD                | Direct BE unavailabl                                   | e on Saturday           | June 17th C            | ommunication for        | Business Card holde                             | rs IMPO      | RTANT SECURITY INFORMATION | 1                          |                              |
| CitiD                | Direct BE unavailabl                                   | e on Saturday           | , June 17th C          | ommunication for        | Business Card holde                             | rs IMPO      | RTANT SECURITY INFORMATION | 0                          | 4                            |
| CitD<br>Payr         | Direct BE unavailabl                                   | e on Saturday<br>Action | , June 17th C          | ommunication for        | Business Card holde                             | rs IMPO      | RTANT SECURITY INFORMATION | 1                          | Đ                            |
| CttD<br>Payr<br>Acco | Direct BE unavailabl<br>ments Pending<br>ount Balances | e on Saturday           | , June 17th C          | ommunication for        | Business Card holde<br>tiate Payments<br>Filter | rs IMPO      | RTANT SECURITY INFORMATION | 1<br>As 0106/07/2017, 16:0 | 94 GMT+01:00 🕑 📰             |

| d             | Wybierz<br>omyślny<br>wygląd              |
|---------------|-------------------------------------------|
| (<br>Okr<br>u | LUB<br>eśl sposób<br>Jłożenia<br>vidżetów |
|               |                                           |

You can determine how widgets are displayed (e.g. list, tiles) on the CitiDirect BE portal web page in the design project option. To do this, choose your preferred arrangement.

Additionally, selected widgets can be personalized by choosing the key "**Customize**" - gear wheel symbol - for example in the widget **Initiate payments**.

**NOTE:** Once you log in to CitiDirect BE Portal, the recently entered user settings for homepage design are remembered by the system. Widget contents are automatically refreshed only at login. If the information presented in the widget is incorrect, please select **Refresh**.

#### How to log in to another company within a group of companies using the same token?

CitiDirect BE allows a configuration of authorizations so that it is possible to log in to other entities within one business name cluster with one token. In the case of giving users access to new functionalities of linking, the option **Linked Client** is displayed after login. After indicating a business name, click Go. The scope of available options in open profile settings will depend on individual user authorizations in the system.

| Città       Conservation       Pagenta à manufa à la manufa à la | Treasury and Trade Solutions                 |                                                                      |                   | 1              | Ay Messages Help My Settings Lo |
|----------------------------------------------------------------------------------------------------|----------------------------------------------|----------------------------------------------------------------------|-------------------|----------------|---------------------------------|
| Name     Name     Nam     Name     Name     Name                                                                                                    | cíti                                         |                                                                      |                   |                | CitiDirect Bl                   |
| Nazwa klienta     Vienci (P)       Verzi (P)     Powiąż       Idż     Wyczyść       Wyczyść       Verzi (P)       Nazwa klienta       Verzi (P)       Nazwa klienta       Verzi (P)       Verzi (P)                                                                                                    | Home Payments Receivables                    | Reports & Inquines & File Service<br>Analytics Searches File Service |                   |                |                                 |
| Zmiana Klienta<br>Lista ostatnich klientów  Wyszukaj klientów<br>Nazwa klienta<br>Kraj<br>O D z 0<br>POIska (PL)<br>Nazwa klienta<br>Nazwa klienta<br>Nazwa podmiotu                                                                                                    | flient Logged in as:                         | 0 failed attempts since last login 24/0                              | 05/2017 14:00:40  |                | Linked Client, DEMO POLAN       |
| Nazwa klienta     Kraj       demo poland     Polska (PL)       Polska (PL)     PORTUGALIA (PT)       PUERTO RICO<br>(PR)     PORTUGALIA (PT)       Nie znaleziono rekordów     KATAR (QA)                                                                                                    | Zmiana Klienta<br>O Lista ostatnich klientów | Wyszukaj klientów                                                    |                   |                |                                 |
| Klienci     0 - 0 z 0     PORTUGALIA (PT)       Nazwa klienta     PUERTO RICO<br>(PR)     tyfikator     Nazwa podmiotu       Nie znaleziono rekordów     KATAR (QA)     V                                                                                                    | Nazwa klienta<br>demo poland                 | Kraj<br>Polska (PL)                                                  | Powiąż Idź Wyczys | ć              |                                 |
| Nazwa klienta     PUERTO RICO<br>(PR)     tyfikator     Nazwa podmiotu       Nie znaleziono rekordów     KATAR (QA)     PUINTON (RE)     PUINTON (RE)                                                                                                    | Klienci 💽 0-0z0                              | PORTUGALIA (PT)                                                      |                   |                |                                 |
| Nie znaleziono rekordów KATAR (QA)                                                                                                    | Nazwa klienta                                | PUERTO RICO<br>(PR)                                                  | yfikator          | Nazwa podmiotu |                                 |
|                                                                                                    | Nie znaleziono rekordów                      | KATAR (QA) 🗸                                                         |                   |                |                                 |
|                                                                                                    |                                              |                                                                      |                   |                |                                 |
|                                                                                                    |                                              |                                                                      |                   |                |                                 |

www.citihandlowy.pl Bank Handlowy w Warszawie S.A.

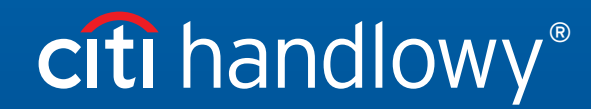

Links in our communication messages lead to websites or marketing materials of our Bank or our partners and are provided for information purposes. Links are not used to collect sensitive data from our Clients. In case of any doubts, please contact CitiService or the sender of the message from the Bank. Citi and Citi Handlowy are registered trademarks of Citigroup Inc., used under license. Citigroup Inc. and its subsidiaries are also entitled to rights to certain other trademarks contained herein. Bank Handlowy w Warszawie S.A. with its registered office in Warsaw at ul. Senatorska 16, 00-923 Warszawa, entered in the Register of Entrepreneurs of the National Court Register by the District Court for the capital city of Warsaw in Warsaw, 12th Commercial Division of the National Court Register, under KRS No. 000 000 1538; NIP 526-030-02-91; the share capital is PLN 522,638,400, fully paid-up.